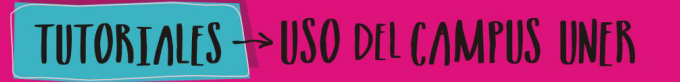

**Área de Educación a Distancia** Secretaría Académica Rectorado

Second State Nacional de Entre Ríos

# ¿CÓMO INSERTAR UN VIDEO DE YOUTUBE?

### O archivos multimedia con código HTML

Con el editor podemos insertar un archivo multimedia de modo que quede incrustado en la página que estamos construyento.

En el caso de los videos de Youtube, se deben seguir los siguientes pasos:

#### Trabajaremos primero en la página de Youtube:

1. Una vez ubicado el video, es necesario presionar el botón "Compartir"

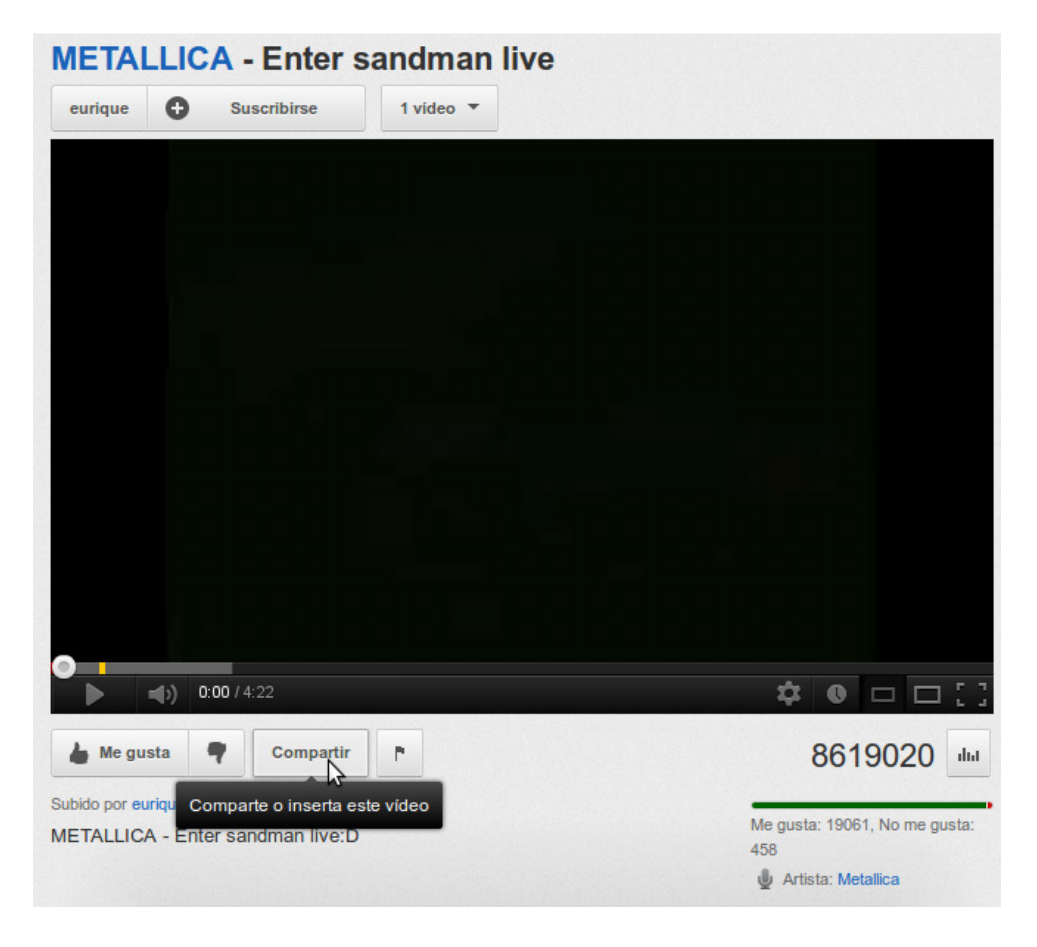

- 2. Ahora presionamos el botón "Insertar vínculo".
- 3. Y luego copiamos el código HTML que aparece seleccionado.

| Hacer clic                                                                                                    |       |
|----------------------------------------------------------------------------------------------------|-------|
| Compartir Insertar vínculo Enviar por correo                                                                                    | ×     |
| <pre>kiframe width="420" height="315" src="https://www.youtube.com/embed/AybM5HkTK-k" frameborder="0" allowfullscreen&gt;</pre> |       |
| MOSTRAR MÁS                                                                                                    |       |
| Copiar este co                                                                                                    | ódigo |

#### Volviendo a trabajar en el Campus Virtual UNER:

- 4. Con el modo de edición activado, hacemos clic en el lugar donde queremos insertar el archivo (en una Página o Etiqueta, por ejemplo).
- 5. Pulsamos entonces el botón **"Editar código HTML"** de la **Barra de** herramientas

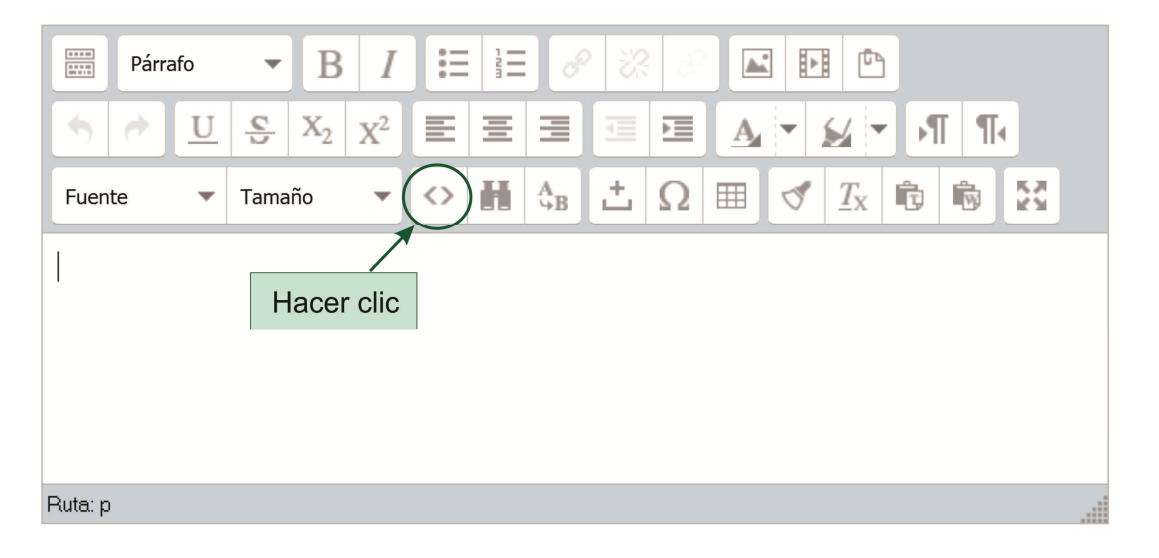

- 6. Se desplegará la ventana del "**Editor de código fuente HTML**", donde debemos pegar el código HTML que copiamos de Youtube.
- 7. Hacemos clic en "Actualizar".

|                                                                                                    | Editor de códig                          | o fuente HTML                  |                     |
|----------------------------------------------------------------------------------------------------|------------------------------------------|--------------------------------|---------------------|
| Editor de código fuer                                                                                                    | ite HTML                                 |                                | 📝 Ajustar al margen |
| <iframe <br="" width="420">allowfullscreen&gt;<td>height="315" src="https://www.<br/>frame&gt;</td><td>youtube.com/embed/AybM5HkTK-k"</td><td>frameborder="0"</td></iframe> | height="315" src="https://www.<br>frame> | youtube.com/embed/AybM5HkTK-k" | frameborder="0"     |
| co                                                                                                    | Pegar aquí el<br>ódigo HTML del video    |                                |                     |
|                                                                                                    |                                          |                                |                     |
|                                                                                                    |                                          |                                |                     |
|                                                                                                    |                                          |                                |                     |
|                                                                                                    |                                          |                                |                     |
|                                                                                                    |                                          |                                |                     |
| Hac                                                                                                    | cer clic                                 |                                |                     |
| Actualizar                                                                                                    |                                          |                                | Cancelar            |

- El video se cargará en la página, etiqueta o informe que hemos seleccionado.
  Para finalizar el proceso, hacemos clic en "Guardar cambios y regresar al curso".
- General

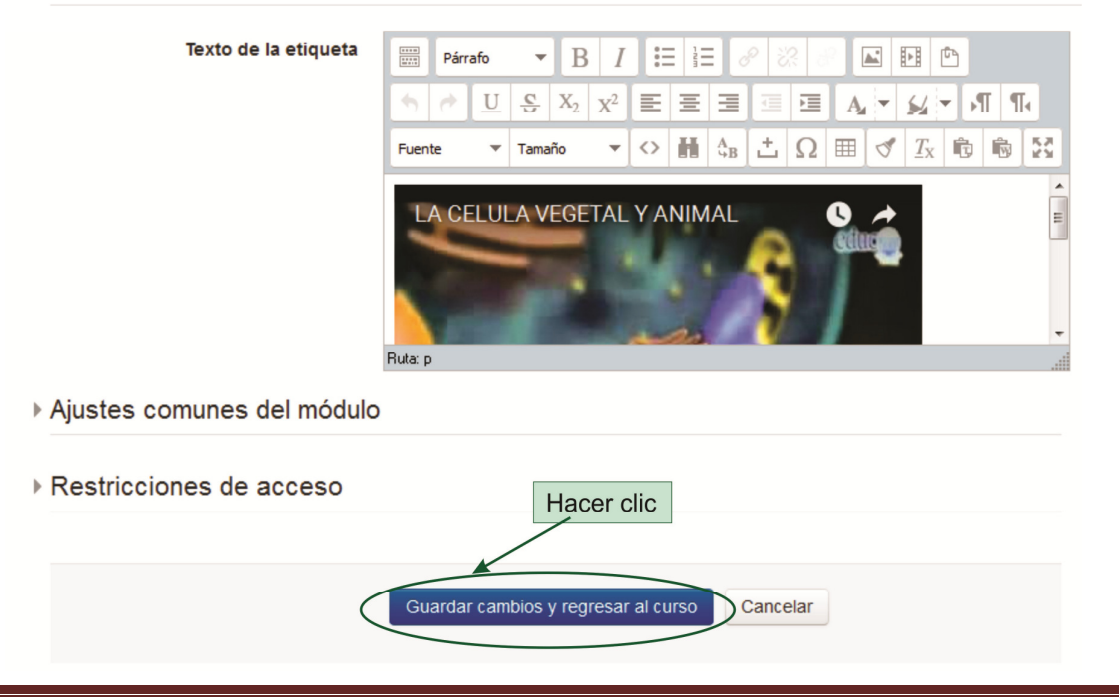

Copiando y pegando el código HTML también pueden insertarse en el Campus Virtual UNER otros recursos multimedia como presentaciones de Prezi o de Slideshare, Formularios de Google Drive, murales colaborativos como Padlet o Murally, etc.

### **Bibliografía:**

Reutilización y adaptación de: Saorín Martínez, A. (2012) "Moodle 2.0. Manual delprofesor".Recuperadohttps://drive.google.com/file/d/0B4BM0HDSXeGWcUh2TE9YOWkxOFk/edit

# CONTACTO

Más Tutoriales y respuestas a Preguntas Frecuentes: <u>www.ead.uner.edu.ar</u>

Por problemas técnicos: ayudacampus@uner.edu.ar

#### Datos de contacto:

Área Educación a Distancia - Secretaría Académica – Rectorado – UNER E-mail: <u>virtual@uner.edu.ar</u> / Facebook: https://www.facebook.com/unervirtual

Teléfonos: (03442) 421557 / Horarios: Lunes a viernes de 7 a 13.30 hs.